Configuración de Google Apps en un sistema Android (versión 4.2 o mayor)

Seleccionar ícono de Settings

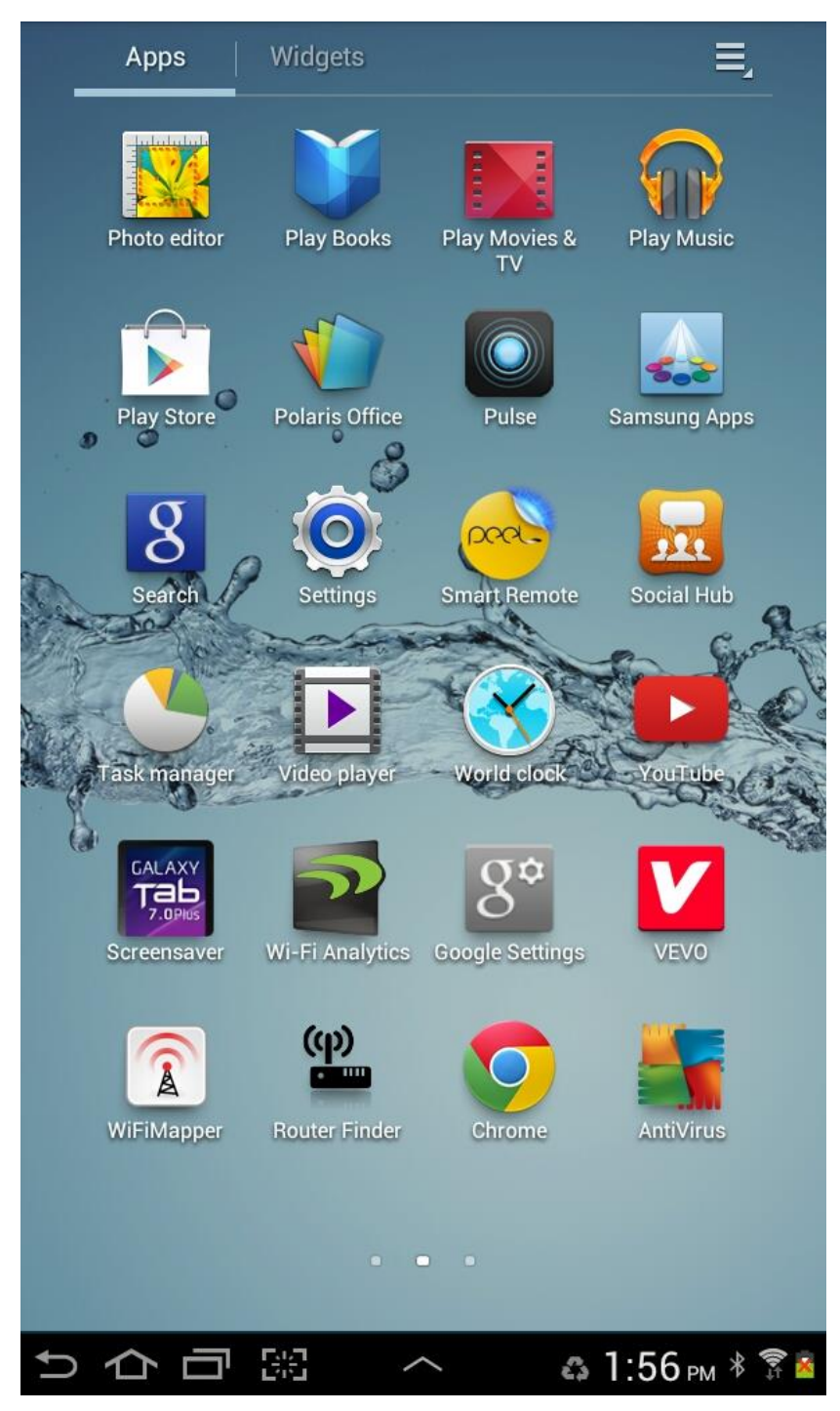

Buscar y Seleccionar Account and Sync y seleccionar Add Account

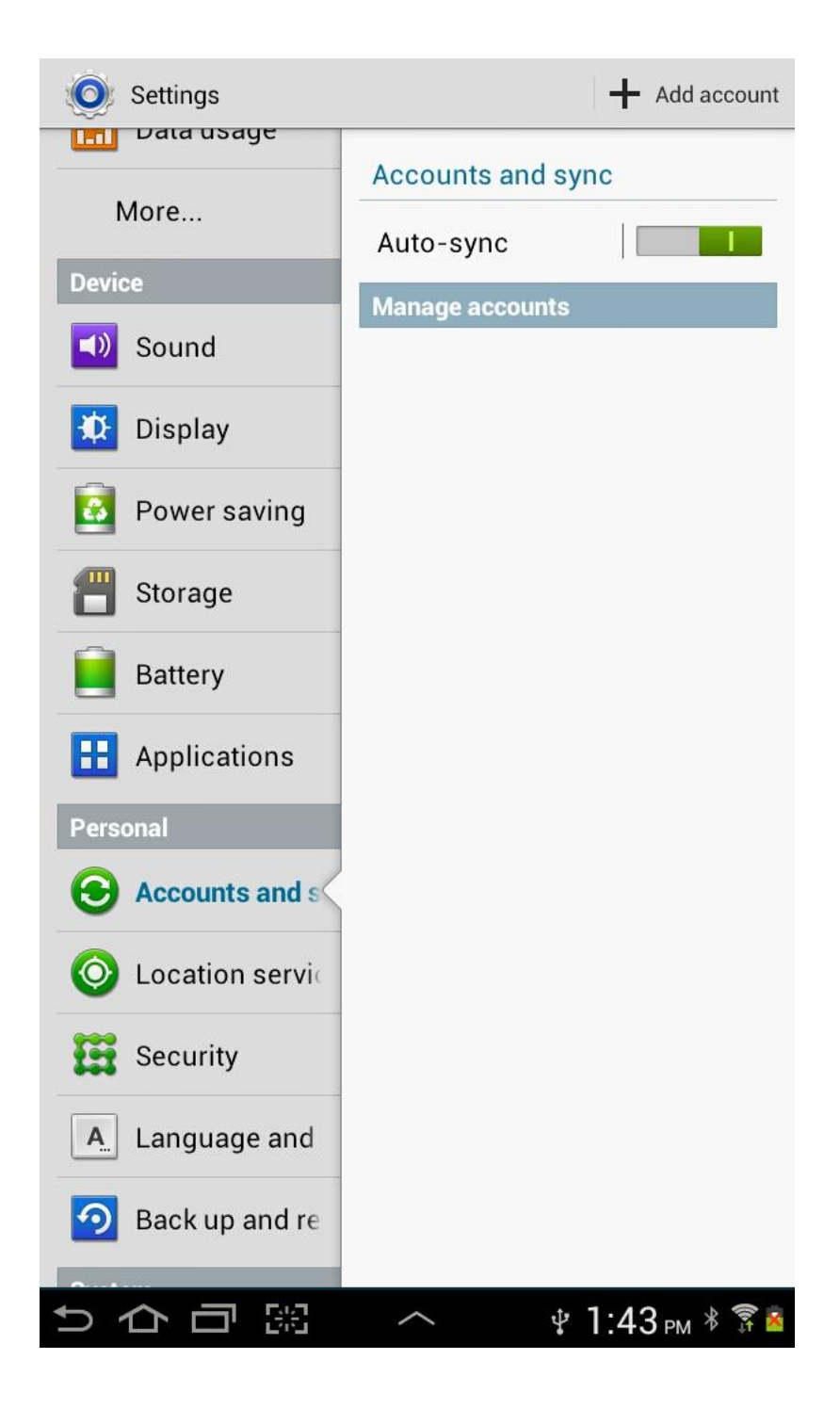

Seleccionar Google

| O Add account                 |
|-------------------------------|
| Social Hub accounts           |
| Facebook                      |
| in LinkedIn                   |
| Search Twitter                |
| Sync account                  |
| Server                        |
| More accounts                 |
| Stopbox                       |
| Contraction Email             |
| 8 Google                      |
| Microsoft Exchange ActiveSync |
| Samsung account               |
|                               |
|                               |
|                               |
|                               |
| Cancel                        |
| ⇒ ☆ □ 照 ^ + 1:43 № * 🕯        |

Seleccionar EXISTING para añadir la cuenta de correo

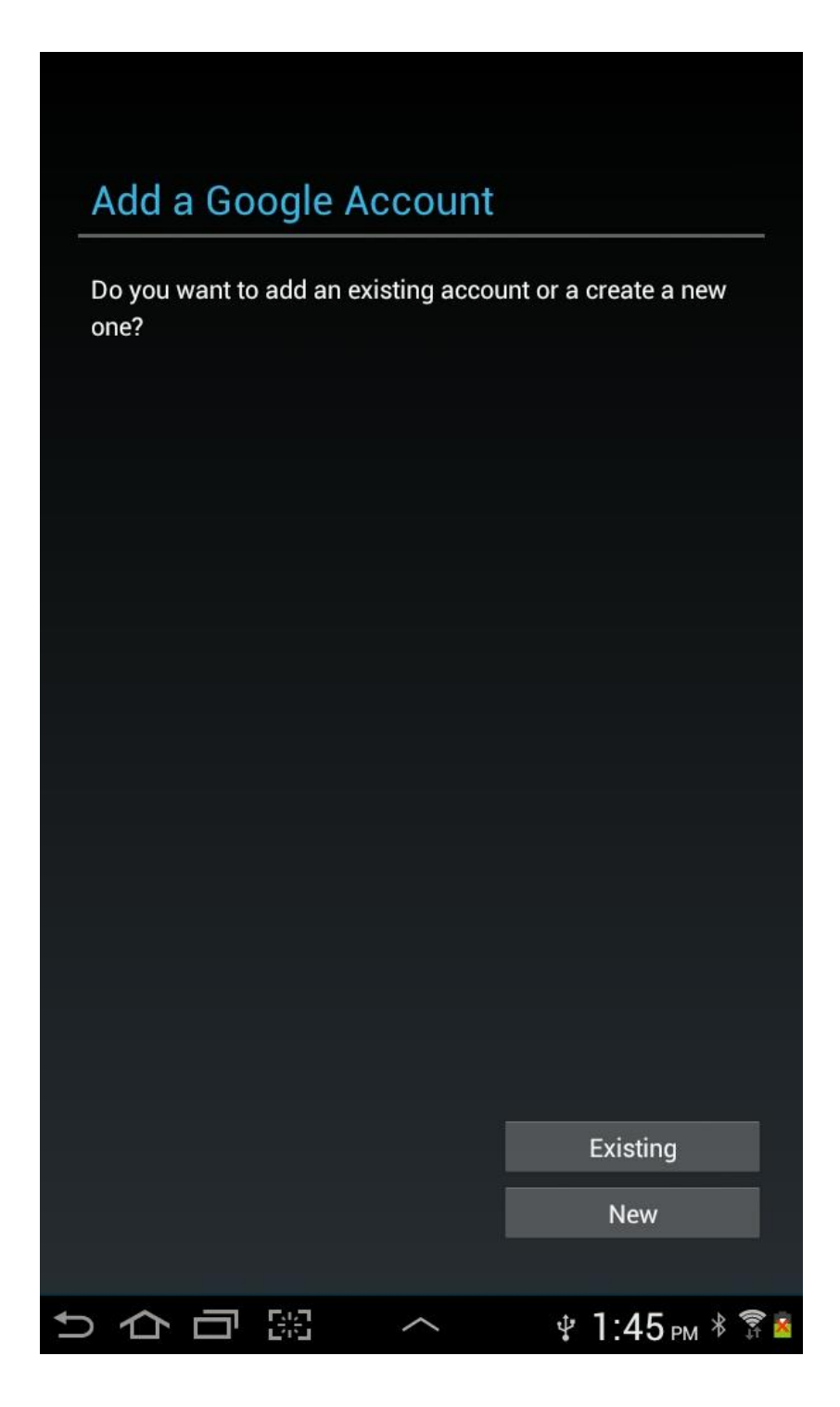

En la parte superior derecha escoger Browser Sing-in

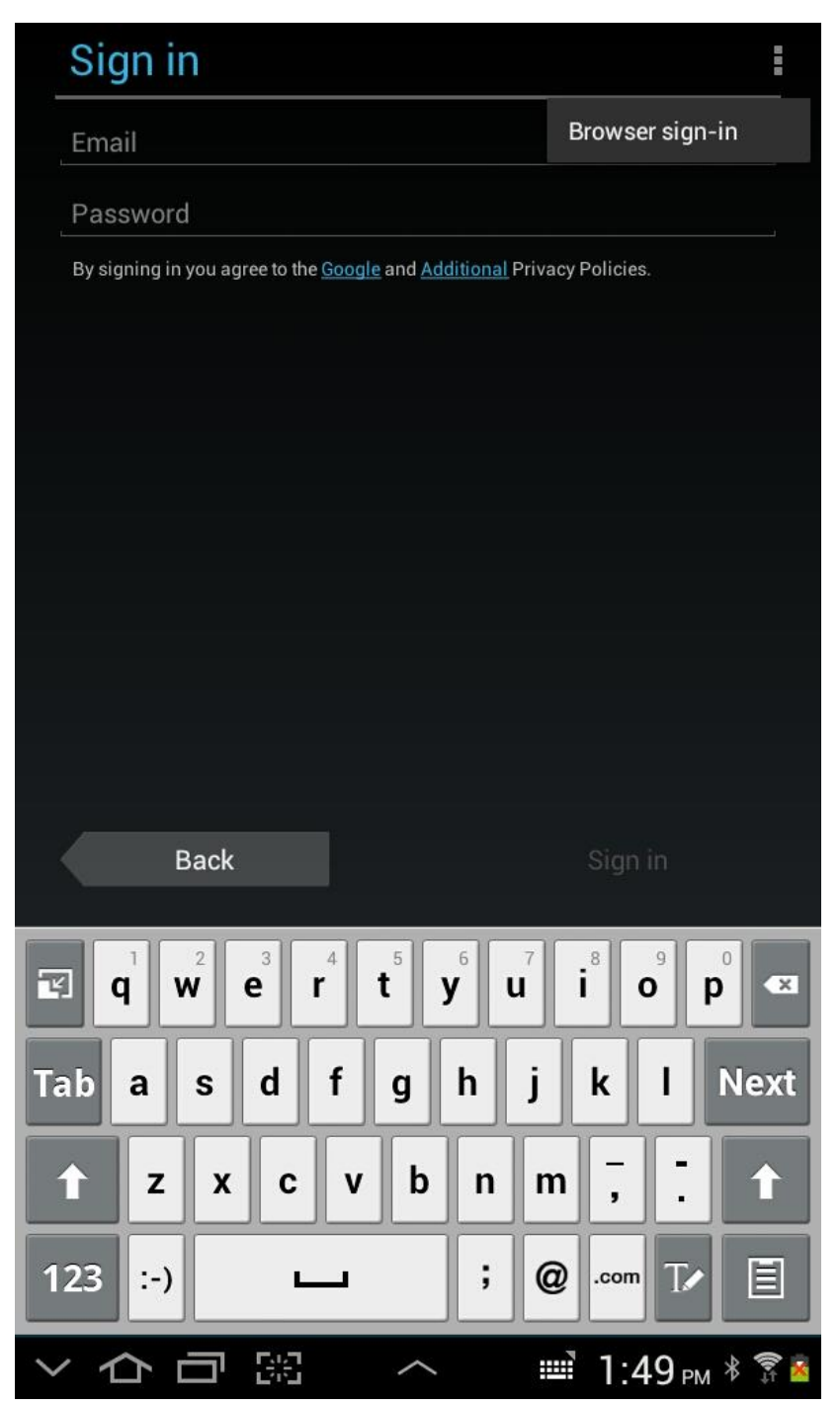

Saldrá la opción de conectarse a la cuenta de correo por GMAIL. Debe poner su email completo (incluyendo: @sagrado.edu), y el password sería los últimos 4 dígitos del seguro social 2 veces.

| Browser sign-in                                                                                                    | i   |
|----------------------------------------------------------------------------------------------------|-----|
| Google                                                                                                    |     |
| Sign in with your Google Account                                                                                                    |     |
| 9                                                                                                    |     |
| kgonzalez@sagrado.edu                                                                                                    |     |
|                                                                                                    |     |
| Sign in<br>Need help?                                                                                                    |     |
| Create an account                                                                                                    |     |
| One Google Account for everything Google                                                                                                    |     |
| 8 🕅 🕹 💶 🤉 🕨                                                                                                    |     |
| Prev. Next                                                                                                    |     |
| I I I I I I I I I I I I I I I I I I I I I I I I I I I I I I I I I I I I I I I I I I I I I I I I I I I I I I I I I I I I I I I I I I I I I I I I I I I I I I I I I I I I I I I I I I I I I I I I I I I I I I I I I I I I I I I I I I I I I I I I I I I I I I I I I I I I I I I I <td>×</td> | ×   |
| Tab @ # % & * / - + ( )                                                                                                    | Go  |
| 1/3 ÷ ? ! " ' : ; , .                                                                                                    | 1/3 |
| ABC :-)                                                                                                    |     |
| ~ ☆ □ 照 ^ ■ 1:50 м *                                                                                                    | ()  |

Saldrá la página de autenticación de USC, en la cual pondrá su username y password.

| Bro | wser sign           | -in                              |         |   |
|-----|---------------------|----------------------------------|---------|---|
|     |                     | UNIVERSIDAD DE<br>SAGRADO CORAZO | L<br>N  |   |
|     | Login:<br>kgonzalez |                                  |         |   |
|     | Password:<br>····I  |                                  |         |   |
|     | Remember Me         | LOGIN                            |         |   |
|     |                     |                                  | and the | - |

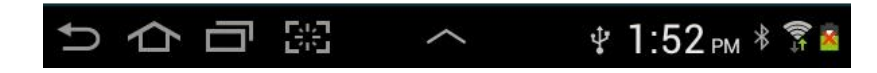

En esta próxima pantalla escogerá "not now".

| Entertainment                                                                                                    |
|----------------------------------------------------------------------------------------------------|
| Entertainment                                                                                                    |
|                                                                                                    |
| Shop for all your favorite apps, games, and more on<br>Google Play.                                                                   |
| Purchasing is fast, easy, and safe because your credit card is<br>saved with Google Wallet. Your purchases are password<br>protected. |
| Secured by 阶 Google wallet                                                                                                    |
|                                                                                                    |
|                                                                                                    |
|                                                                                                    |
|                                                                                                    |
|                                                                                                    |
|                                                                                                    |
| Set up credit card                                                                                                    |
| Not now                                                                                                    |
|                                                                                                    |

Escoger si desea o no mantener un backup en el dispositivo.

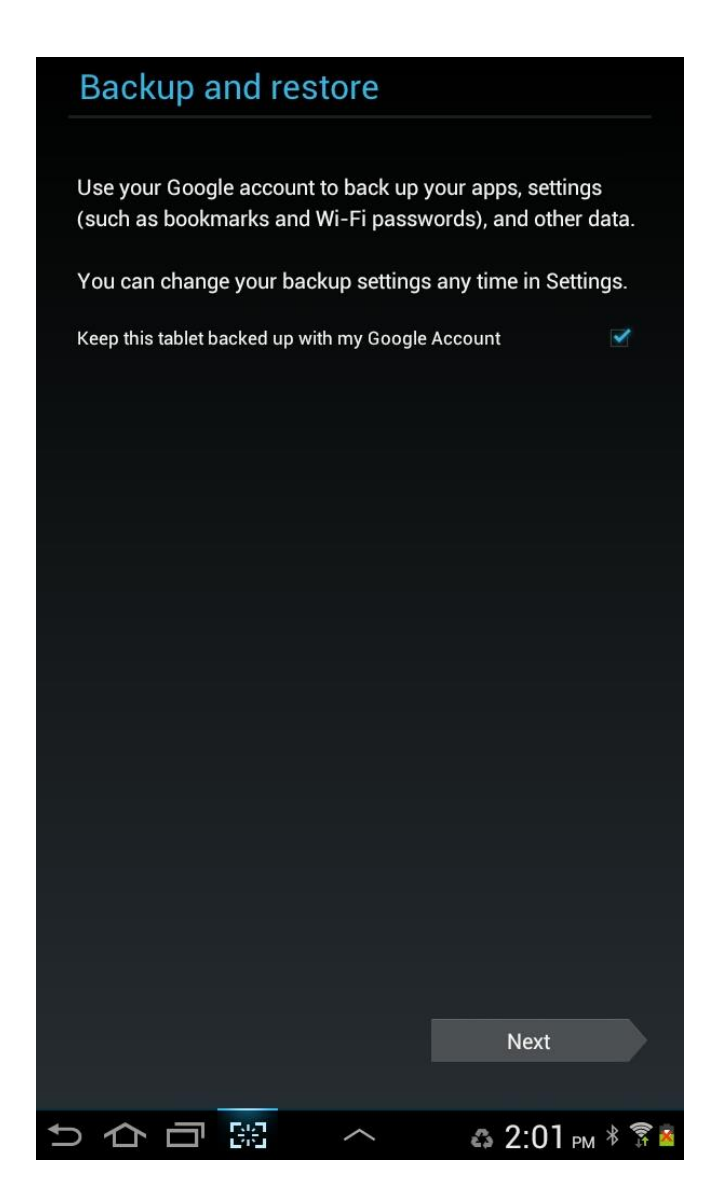

Verificar si la cuenta fue creada exitosamente.

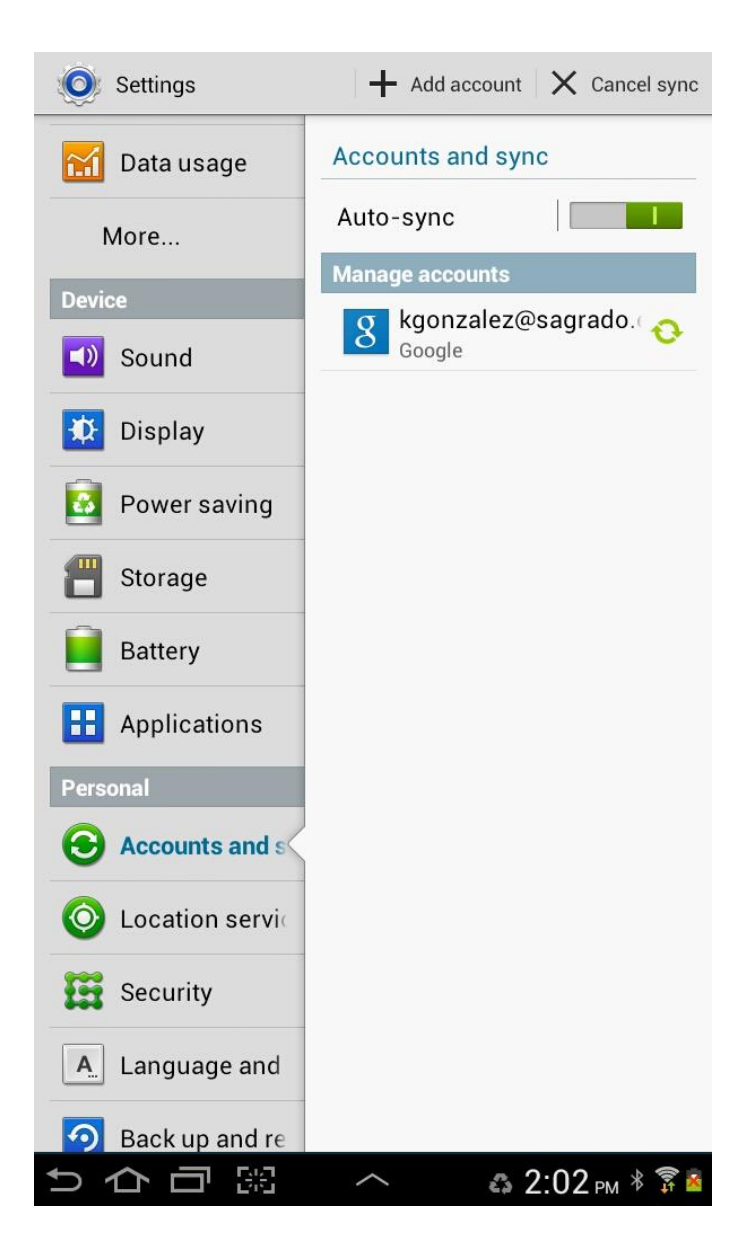

Verificar los servicios que desea sincronizar en el dispositivo

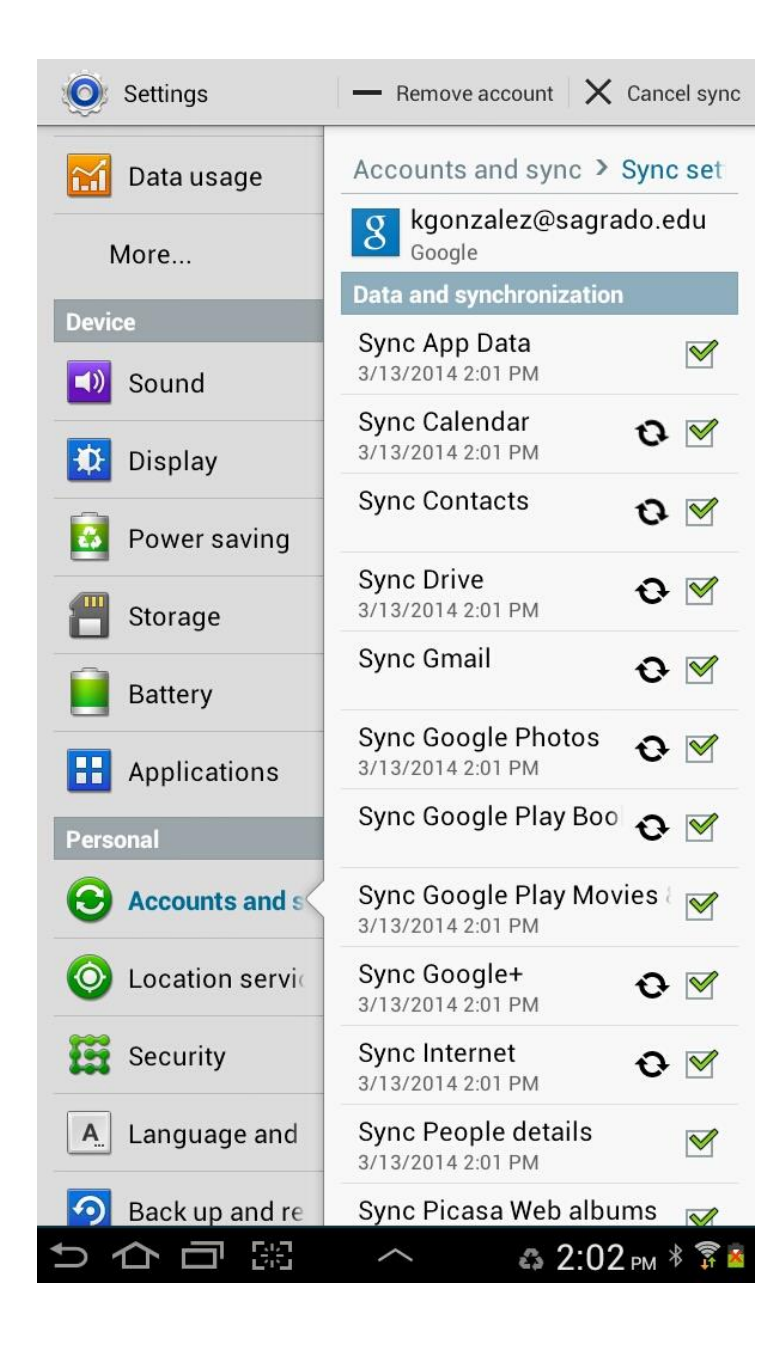

Verificar que el calendario y los correos electrónicos estén sincronizados

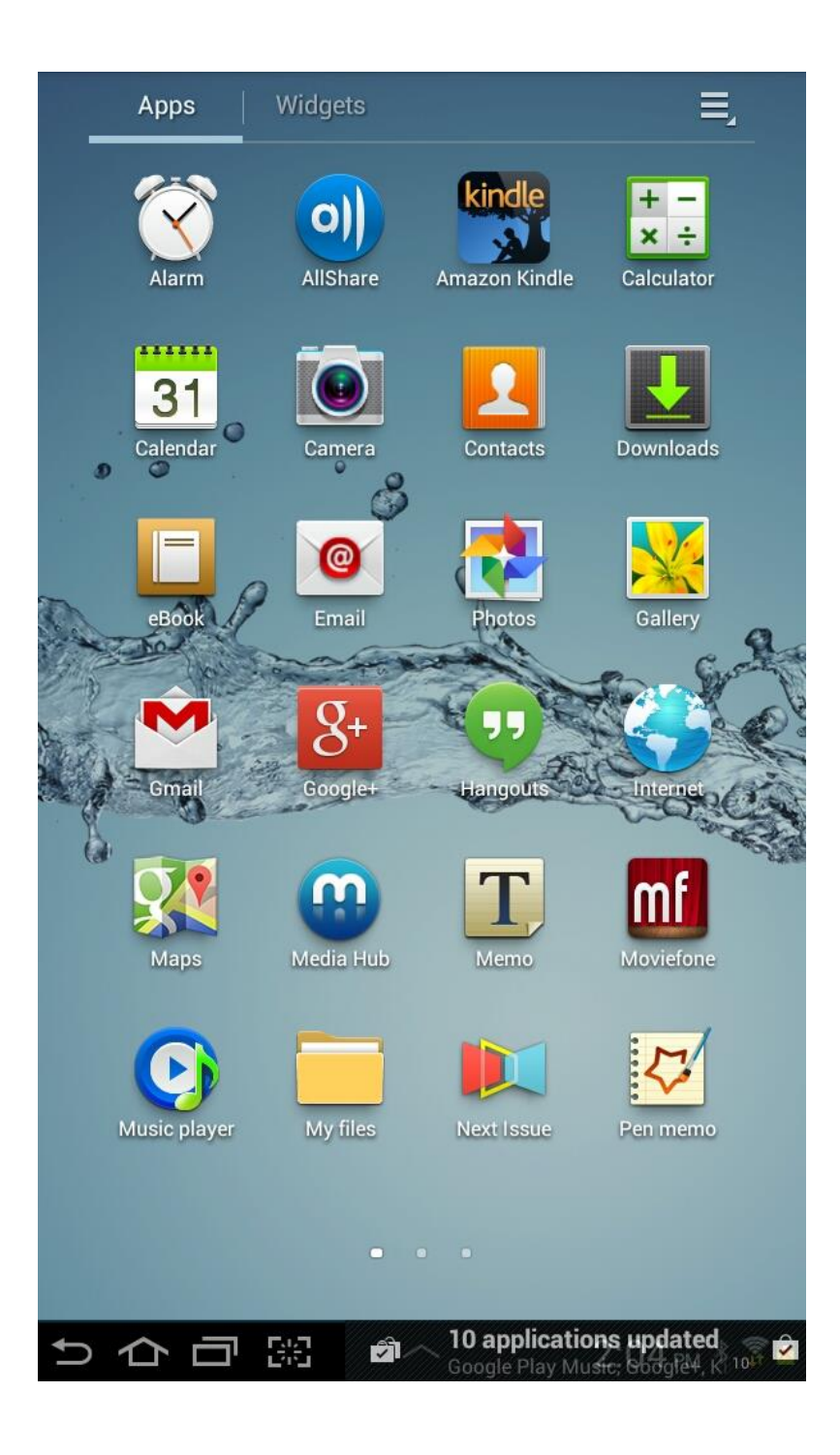